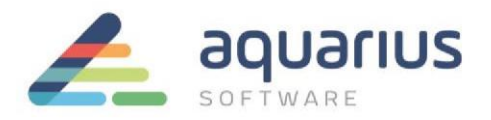

# Faça Fácil: Deployment Server

O *Deployment Server* do Cimplicity é uma ferramenta útil em arquiteturas distribuídas, pois permite que as telas e scripts das estações clientes e do servidor secundário sejam sincronizados com o servidor primário da configuração de redundância.

Seguem abaixo as etapas de configuração necessárias para uso dessa ferramenta.

## 1. Configuração do compartilhamento de rede

Antes de iniciar a configuração do Deployment Server é necessário:

- (a) Compartilhar o diretório onde se encontra o arquivo de configuração do Deployment no servidor primário. Este arquivo é usado pelo servidor para a configuração do Deployment, e também é obtido pelos clientes para que eles saibam quais são os arquivos e os locais para cópia.
- 1.1 Inicie o Windows Explorer no servidor primário e localize a pasta "data" no diretório de instalação do Cimplicity. Este diretório se encontra no seguinte caminho "C:\Program Files\GE Fanuc\Proficy CIMPLICITY\data".
- 1.2 Clique com o Botão direito do mouse sobre a pasta "data" no Windows Explorer e escolha "Sharing and Security..."
- 1.3 Na caixa de diálogo, selecione a aba "Sharing".
- 1.4 Clique em "Share this folder" e defina o nome de compartilhamento como "Data".

1.5 Clique no botão "**Permissions**" e certifique que todos usuários tenham acesso de "Leitura". Os clientes só precisam ter a permissão de leitura ao arquivo.

NOTA:

www.aquarius.com.br

R. Silvia, 110 - 8° andar, Bela Vista - São Paulo - SP - CEP 01331-010 - Tel: +55 (11) 3178-1700

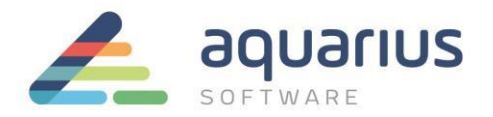

Os dados de configuração do Deployment são salvos no arquivo gefdepl.dplcfg que é mantido por padrão na pasta "data".

1.6 Clique em "OK" na caixa de diálogo das Propriedades da pasta.

1.7 No Windows Explorer navegar para o diretório do projeto da aplicação.

1.8 Clique com o botão direito do mouse sobre a pasta "Screens" e escolha a opção "Sharing and Security..."

1.9 Clique em "Share this folder" e colocar em um nome de compartilhamento de "Screens".

1.10 Clique no botão "Permissions" e certifique que todos usuarios tem acesso de "Leitura".

1.11 Clique em OK na caixa de diálogo para criar o compartilhamento.

1.12 Repita as etapas 1.8 à 1.11 para a pasta "Scripts", definindo o novo compartilhamento como Scripts.

O servidor primário da aplicação apresentará as seguintes configurações de compartilhamento:

| Localização da pasta local                       | Nome de Compartilhamento |  |
|--------------------------------------------------|--------------------------|--|
| C:\Program Files\Proficy\Proficy CIMPLICITY\data | \\SERVER\data            |  |
| C:\Projects\Source\Screens                       | \\SERVER\screens         |  |
| C:\Projects\Source\Scripts                       | \\SERVER\scripts         |  |

# 2. Configurar a janela do "Deployment Configuration"

#### 2.1 Abra o Workbench e o projeto do CIMPLICITY no servidor primário

**www.aquarius.com.br** R. Silvia, 110 - 8º andar, Bela Vista - São Paulo - SP - CEP 01331-010 - Tel: +55 (11) 3178-1700

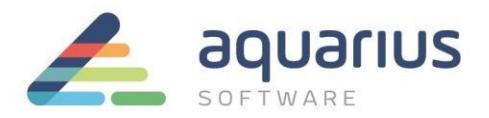

2.2 No painel da esquerda no Workbench, clique em "Deployment Configuration" (pasta Computer)

| œ | For a deployment server                                                                                                    |
|---|----------------------------------------------------------------------------------------------------|
|   | Creates a new multi-viewer, server-based configuration file.                                                                                 |
| c | For this viewer only                                                                                                    |
|   | Creates a stand-alone file for a viewer that requires a very specific custom<br>configuration that should never be automatically overridden. |
| С | Fetch from server                                                                                                    |
|   | Copies existing configuration file from the deployment server to this viewer.                                                                |

2.3 Na caixa de diálogo habilite a opção "For a Deployment Server", já que este será o servidor onde há o compartilhamento dos arquivos que queremos sincronizar.

2.4 Quando você escolher a opção "For a Deployment Server", irá aparecer à janela abaixo:

| <u>File Edit View CimSync H</u> elp |                           |               |
|-------------------------------------|---------------------------|---------------|
|                                     |                           |               |
| 🖃 🧇 Deployment Configuration        | Name                      | Value         |
| 🗄 🖷 📄 Viewers                       | Master configuration path | \\SERVER\data |
|                                     |                           |               |

2.5 No lado esquerdo da janela certifique-se que "Deployment Configuration" está selecionado.

2.6 No lado direito, defina no campo Value a localização do arquivo gefdepl.dplcfg do servidor primário.

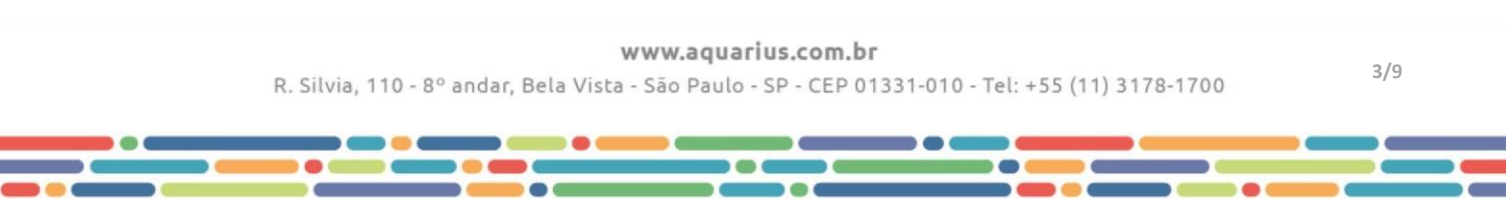

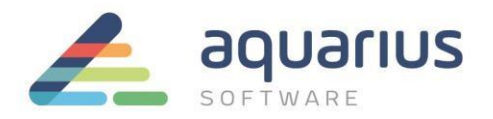

2.7 Agora, no painel do lado esquerdo expanda a opção "Viewers". Você deverá ver a opção

"COMMON Viewer".

2.8 No painel do lado esquerdo selecione "Viewers", em seguida, clique com o botão direito do mouse sobre ele para abrir o pop-up menu.

2.9 A partir do pop-up menu, selecione "Add Configuration Object..."

| dd Conf       | guration Object | 2      |
|---------------|-----------------|--------|
| <u>N</u> ame: |                 | ОК     |
| Iype:         | Viewer          | Cancel |
| <u>I</u> con: |                 | Help   |

2.10 Digite o nome da máquina do cliente que você vai adicionar. Certifique-se de que o tipo selecionado é "Viewer" (nó CimView).

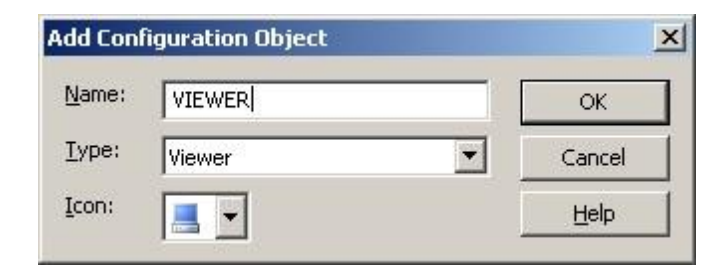

2.11 Clique em "OK" na caixa de diálogo

2.12 A configuração do Deployment deverá ficar assim:

4/9

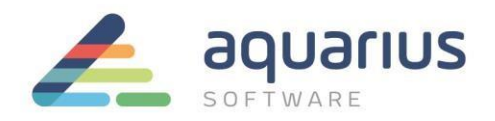

| Deployment Configuration * - CIMPLICITY Configuration        | figuration Editor               | <u>_     ×</u> |
|--------------------------------------------------------------|---------------------------------|----------------|
| Eile Edit View CimSync Help                                  |                                 |                |
| L L Z & B I R V V I V V V V V V V V V V V V V V V            | Name                            | Value          |
| È                                                            | Sync configuration file         | yes            |
|                                                              | Sync files                      | yes            |
|                                                              | 12 Delay before copying         | 300            |
|                                                              | Hide CimSync when it starts     | yes            |
|                                                              | Start CimSync at system startup | yes            |
| J<br>This contains configuration that applies to all viewers | <u> </u>                        | NUM ///        |

2.13 Expanda a pasta **Viewer** e clique em "CimView" no painel da esquerda, de modo que ele seja selecionado.

2.14 No painel do lado direito defina o "**Idle reload time**" igual a 10 e o "**Screen reload mode**" como "auto". Desse modo, as telas serão atualizadas a cada 10 segundos, automaticamente.

| 👗 Deployment Configuration (Deployment Config | guration) - CIMPLICITY Confi | guration Editor |    |
|-----------------------------------------------|------------------------------|-----------------|----|
| File Edit View CimSync Help                   |                              |                 |    |
| ] 🗅 🖬 🛃 👗 🛍 🛍 က   🕨 🔳 💡                       |                              |                 |    |
| 🕞 🧇 Deployment Configuration                  | Name                         | Value           |    |
| L Viewers                                     | 12 Idle reload time          | 10              |    |
|                                               | () Screen reload mode        | auto            |    |
|                                               |                              |                 |    |
|                                               |                              |                 |    |
| CimView                                       |                              |                 |    |
| 主 😑 Folders                                   | •                            |                 | •  |
| ,<br>Configuration root                       | 1                            | N               | UM |

2.15 No painel da esquerda, clique em "Folders".

2.16 Clique com o botão direito do mouse sobre a pasta e selecione "Add Configuration Object".

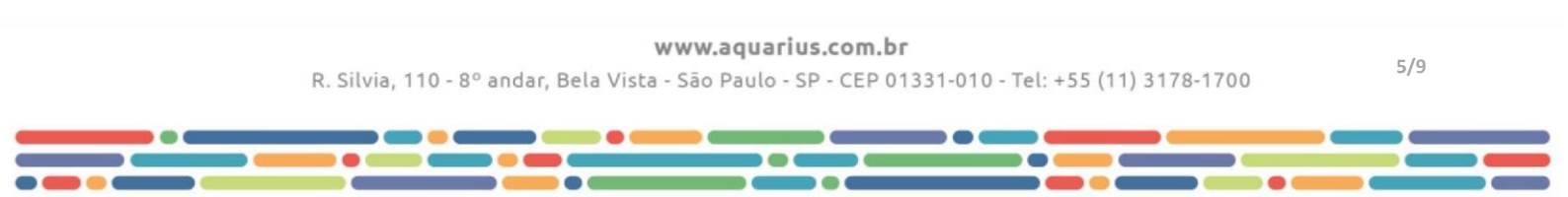

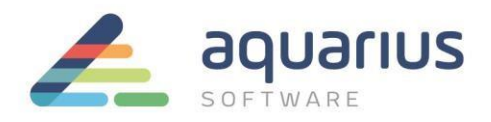

| Add Confi     | guration Object |   | x      |
|---------------|-----------------|---|--------|
| <u>N</u> ame: |                 |   | ОК     |
| <u>⊺</u> ype: | Folder          | • | Cancel |
| Icon:         |                 |   | Help   |

2.18 Preencha o nome da pasta compartilhada como **\\SERVER\Screens**. Além disso, verifique se o tipo é "Folder", pois esta é uma pasta.

2.19 Clique em OK na caixa de diálogo.

2.20 Clique novamente com o botão direito do mouse sobre "Folders" e selecione "Add Configuration Object".

2.21 Agora preencha o nome da pasta compartilhada como **\\SERVER\Scripts**. Além disso, verifique se o tipo é "Folder", pois esta também é uma pasta.

2.22 Clique em OK na caixa de diálogo.

A janela de configuração agora deve ser semelhante a seguinte:

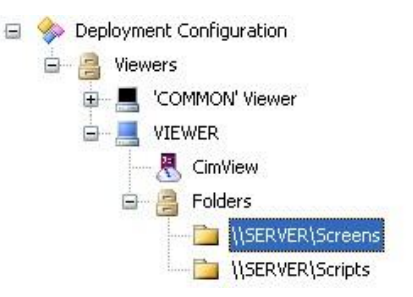

2.23 No painel da esquerda, dentro da opção **Folders,** selecione \\SERVER\Screens.

**www.aquarius.com.br** R. Silvia, 110 - 8° andar, Bela Vista - São Paulo - SP - CEP 01331-010 - Tel: +55 (11) 3178-1700

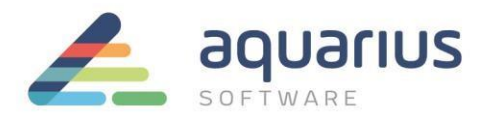

2.24 No painel do lado direito defina para o campo "Local folder path" o endereço da pasta Screens:C:\Projects\Source\Screens. As demais configurações serão definidas como mostrado na figura abaixo:

| 😑 🧇 Deployment Configuration | Name                       | Value                      |
|------------------------------|----------------------------|----------------------------|
| 🖨 🔗 Viewers                  | ab Do not sync these files | ** Not Set **              |
| 🐨 💻 'COMMON' Viewer          | Local folder path          | C:\Projects\Source\Screens |
|                              | Sync subfolders            | no                         |
|                              | ab Sync these files        | *.cim                      |
| Cimview                      |                            |                            |
| E Blders                     |                            |                            |
| ISERVER\Screens              |                            |                            |
| SERVER\Scripts               |                            |                            |

#### 2.25 Faça o mesmo para a pasta \\SERVER\Scripts.

| 😑 🧇 Deployment Configuration | Name                       | Value                      |               |
|------------------------------|----------------------------|----------------------------|---------------|
| 🚊 🤗 Viewers                  | ab Do not sync these files |                            | ** Not Set ** |
| 🐨 🔳 'COMMON' Viewer          | 11 Local folder path       | C:\Projects\Source\Scripts |               |
| YTEWER                       | Sync subfolders            | no                         |               |
| CimView                      | ab Sync these files        | *.bd                       |               |
| 🖨 🔗 Folders                  |                            |                            |               |
| \\SERVER\Screens             |                            |                            |               |

2.26 Para finalizar a configuração do Deployment, selecione **File-> Salve**. Esse arquivo deverá ser salvo em "C:\Program Files\GE Fanuc\Proficy CIMPLICITY\data " como **Gefdepl.dplcfg**.

### 3. Configuração da estação Cliente

Nos clientes deve-se definir o local de acesso às informações do Deployment Configuration.

3.1 No cliente, iniciar o "Deployment Configuration" a partir do menu Iniciar do Windows:

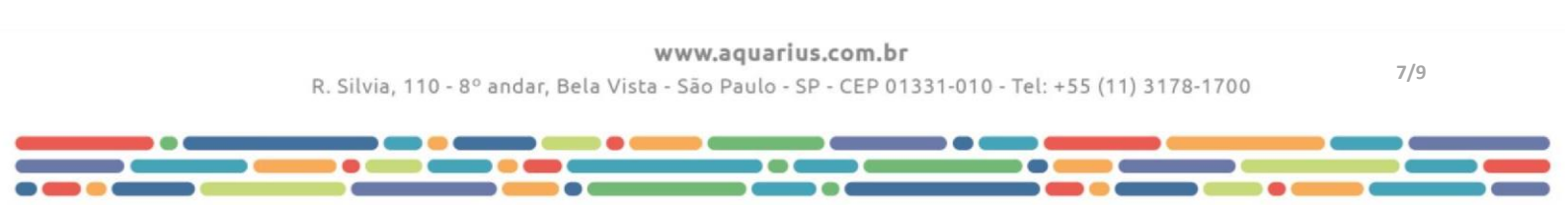

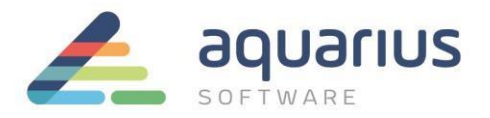

(All Programs-> Proficy HMI / SCADA - CIMPLICITY 8.2-> Deployment Configuration).

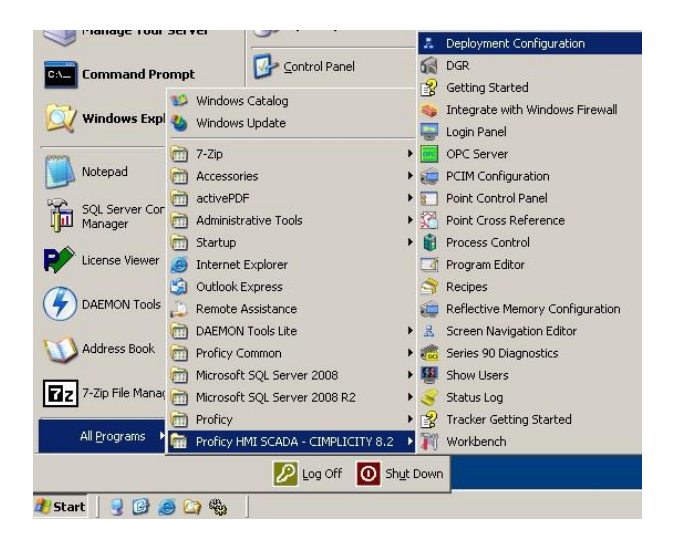

3.2 Na janela "New Deployment Configuration" habilitar a opção "Fetch from Server".

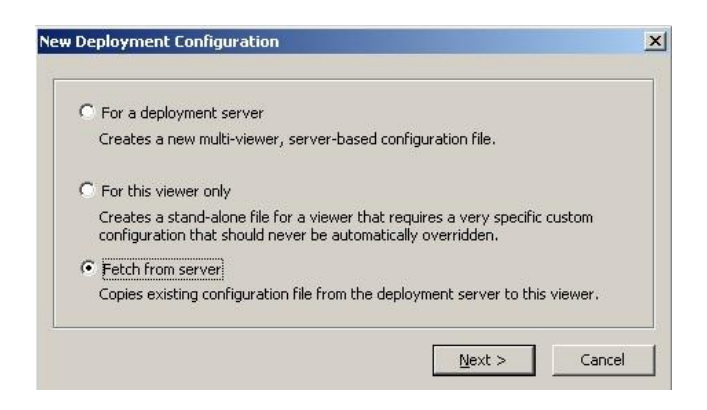

#### NOTA:

Se o diálogo não aparecer, clique em "File-> New"

3.3 Clique no botão "Next".

3.4 Utilizar a caixa de diálogo para localizar o diretório compartilhado do servidor primário <u>\\SERVER\data</u>. Escolha o arquivo gefdepl.dplcfg que foi criado na etapa anterior.

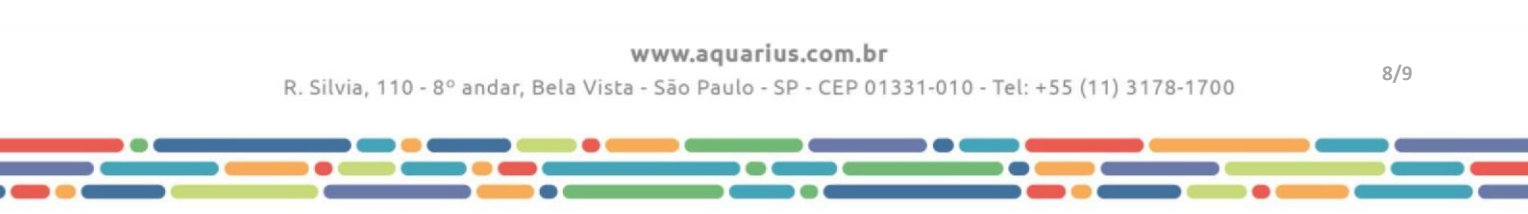

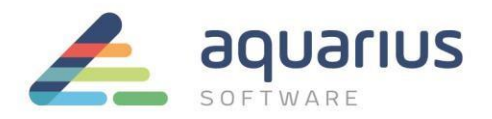

3.5 A partir desse momento será possível acessar a configuração do Deployment na máquina cliente. Clique na seta verde (barra de ferramentas) do "Deployment Configuration" para iniciar o processo CimSync.exe.

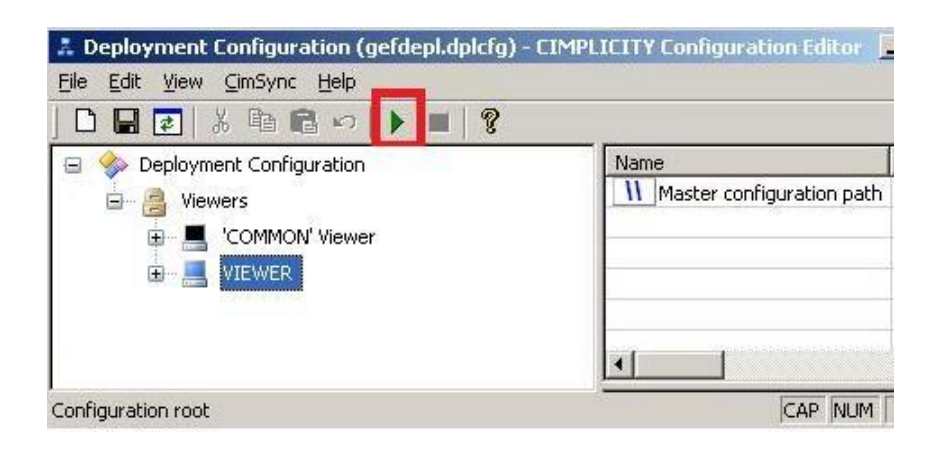

Desse modo, qualquer alteração em telas ou scripts será automaticamente replicada para as estações clientes da aplicação.